# ブリリアントパッドSMART (アプリ用)

#### 取扱説明書 Ver1.1

使用上の重要な情報が書かれています。ご使用の前に説明書をよくお読みになり、正しくお使いください。 説明書はお使いになる人がいつでも確認できるように大切に保管してください。

- ●仕様変更により予告なく操作画面や操作方法が変わる場合がありますので予めご了承ください。
- ●本製品は専用アプリケーション(以下アプリ)のアカウント作成、接続が必要になります。
- ●アプリは海外メーカー()が作成・運営しています。
- ●操作方法以外(システム上の不具合、サーバー接続のトラブル等)について弊社へ直接お問い合わせ されても対応致しかねますので予めご了承ください。

#### アプリケーションの準備

●まずはアプリを用意します。アプリ名は「BrilliantPad SMART」です。

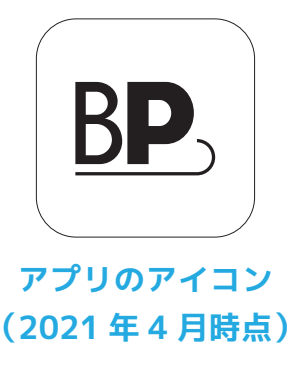

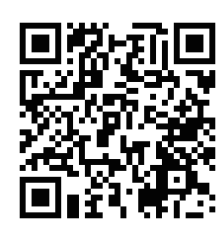

iOS 用

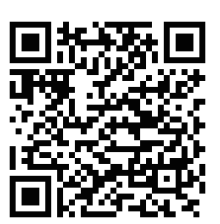

Android 用

#### Wi-Fi環境についての注意

- ●BrilliantPad SMART は **2.4GHz の Wi-Fi のみに対応しています。**スマホが 2.4GHz の Wi-Fi に接 続されている事を確認してから接続設定を行ってください。
- ●BrilliantPad SMART の設置場所はなるべく Wi-Fi ルーターの近くで間に障害物 (壁など)のない場所にしてください。
- ●他の家電製品(特に電子レンジなど)の近くですと電波の干渉を受け接続しにくい場合があるので 避けてください。
- ●会社など Wi-Fi ルーターにセキュリティ機器が取り付けられている場合、接続できない場合があるのでご注意ください。
- ●Wi-Fi 環境やルーターについてのご質問等は、ご利用の Wi-Fi ルーターのメーカーへお問い合せく ださい。

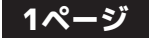

# アカウントの作成

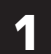

アプリを起動すると位置 情報アクセスの許可を求 められるので「Allow」を タップします。

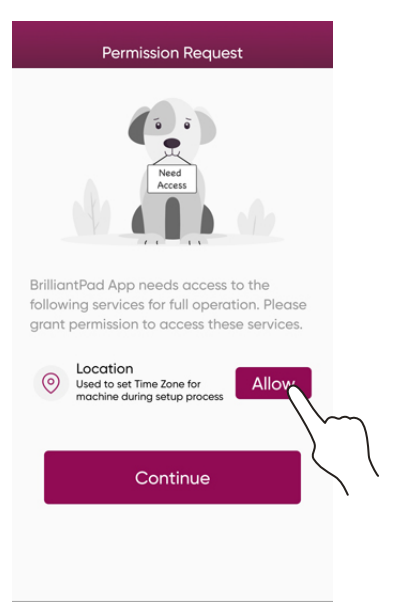

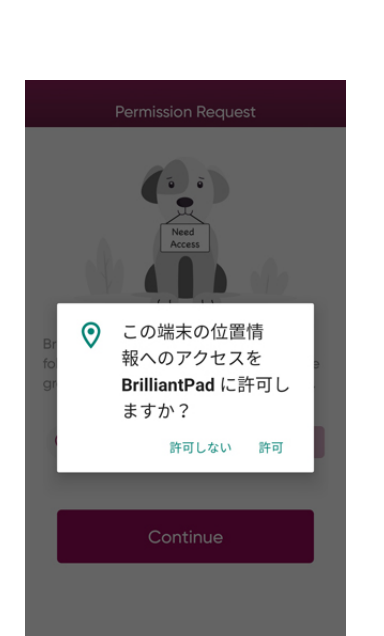

アクセスの許可を求めら

れた時は「許可」をタップ

してください。

2

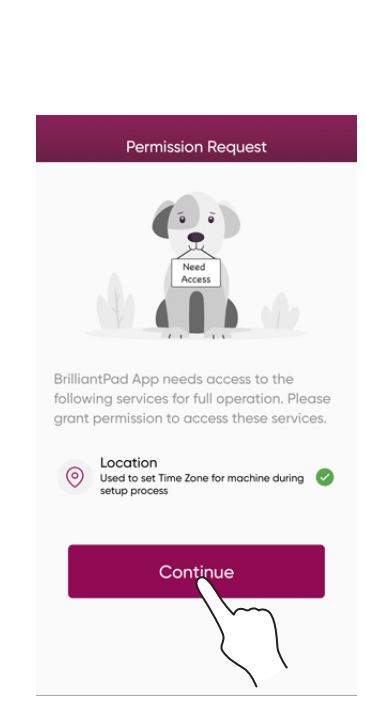

「Continue」をタップし

3

ます

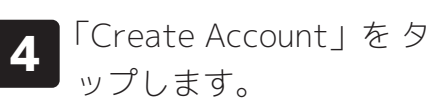

5 各項目を入力して 「Continue」をタップし ます。

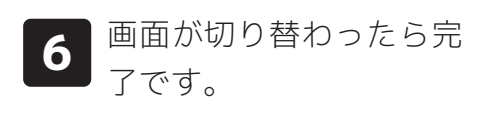

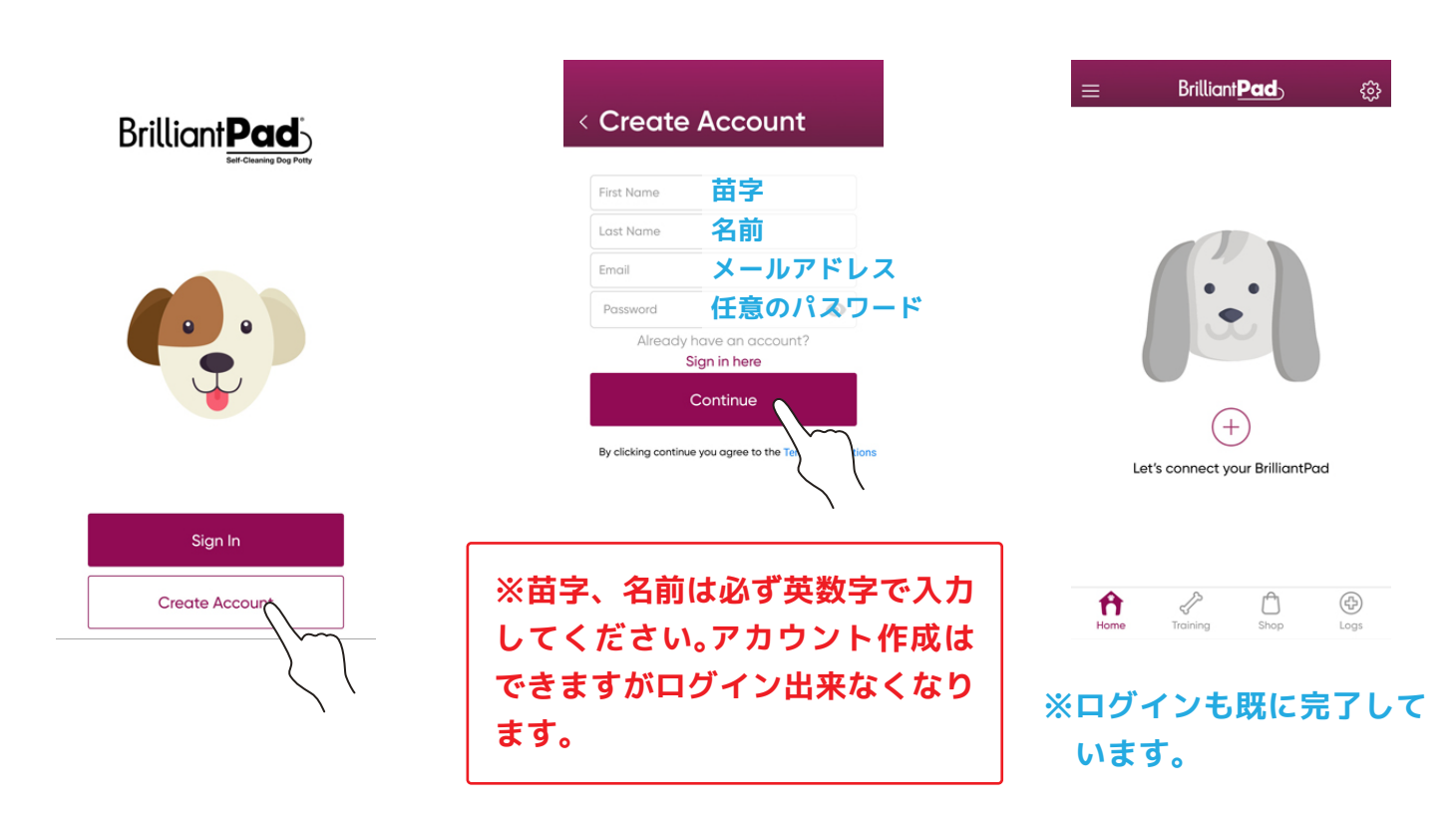

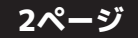

# ログイン画面

●ログインするときの操作方法です。

●アカウントを作成した直後はログイン済みなのでこの操作は必要ありません。

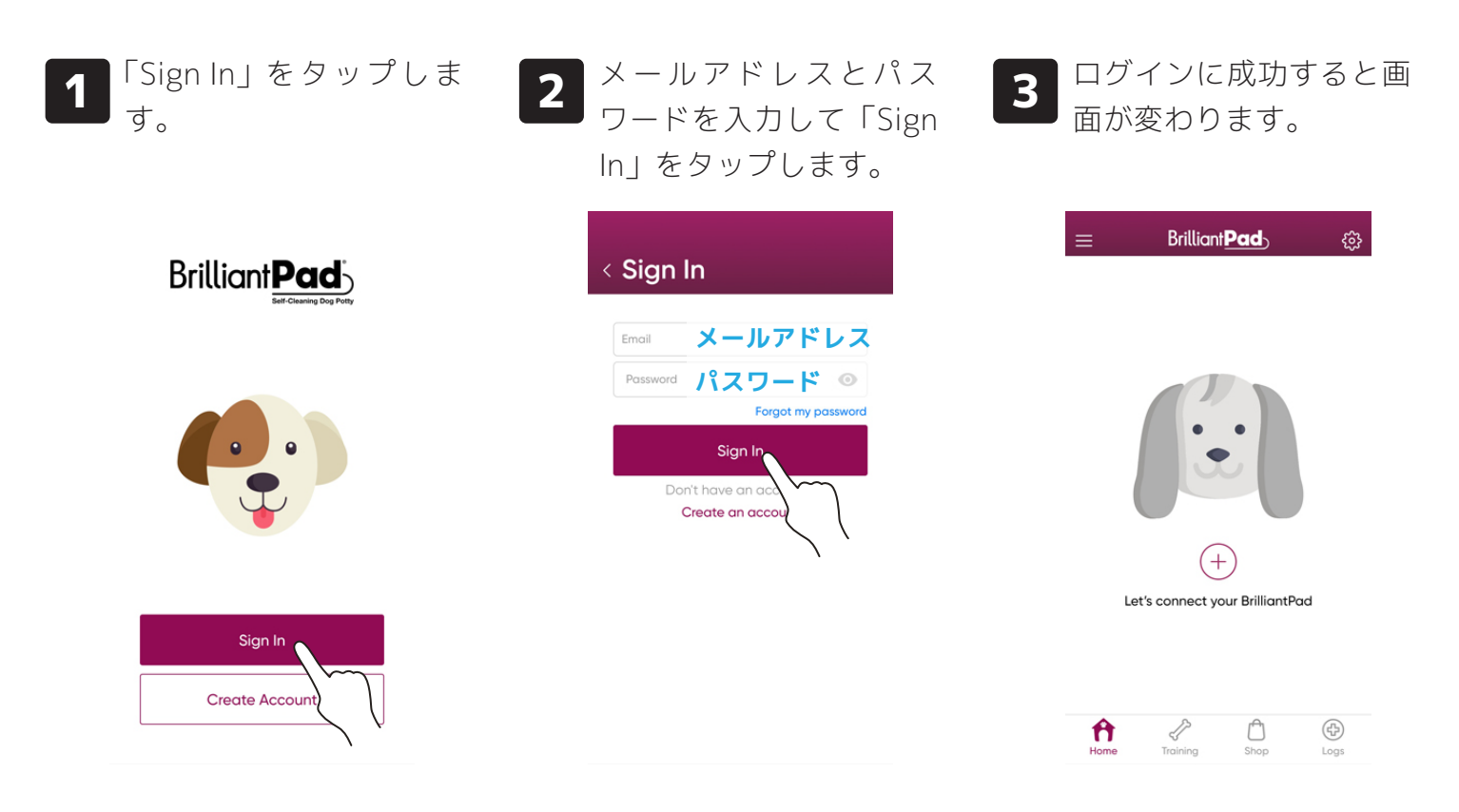

### パスワードを忘れた場合

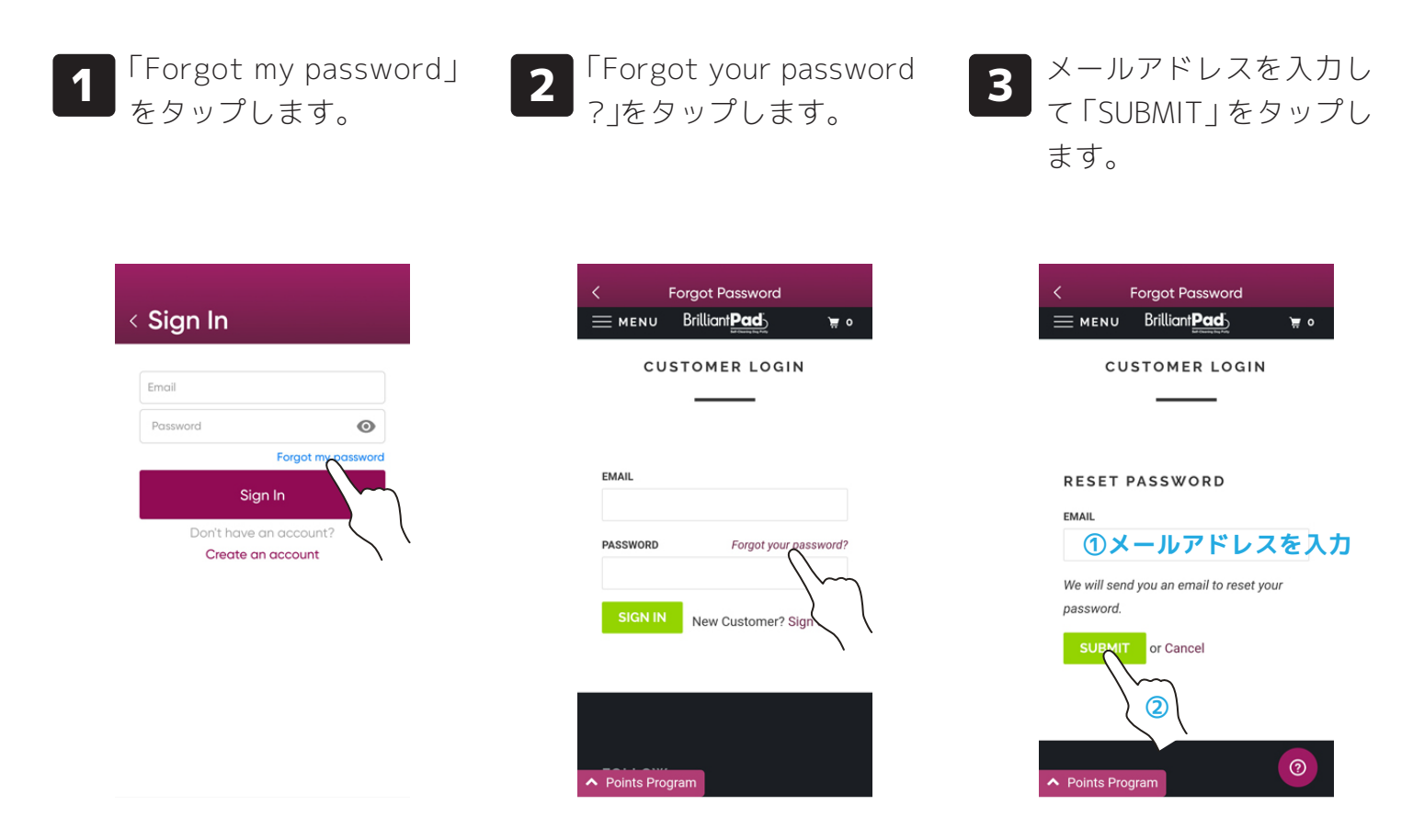

### パスワードを忘れた場合

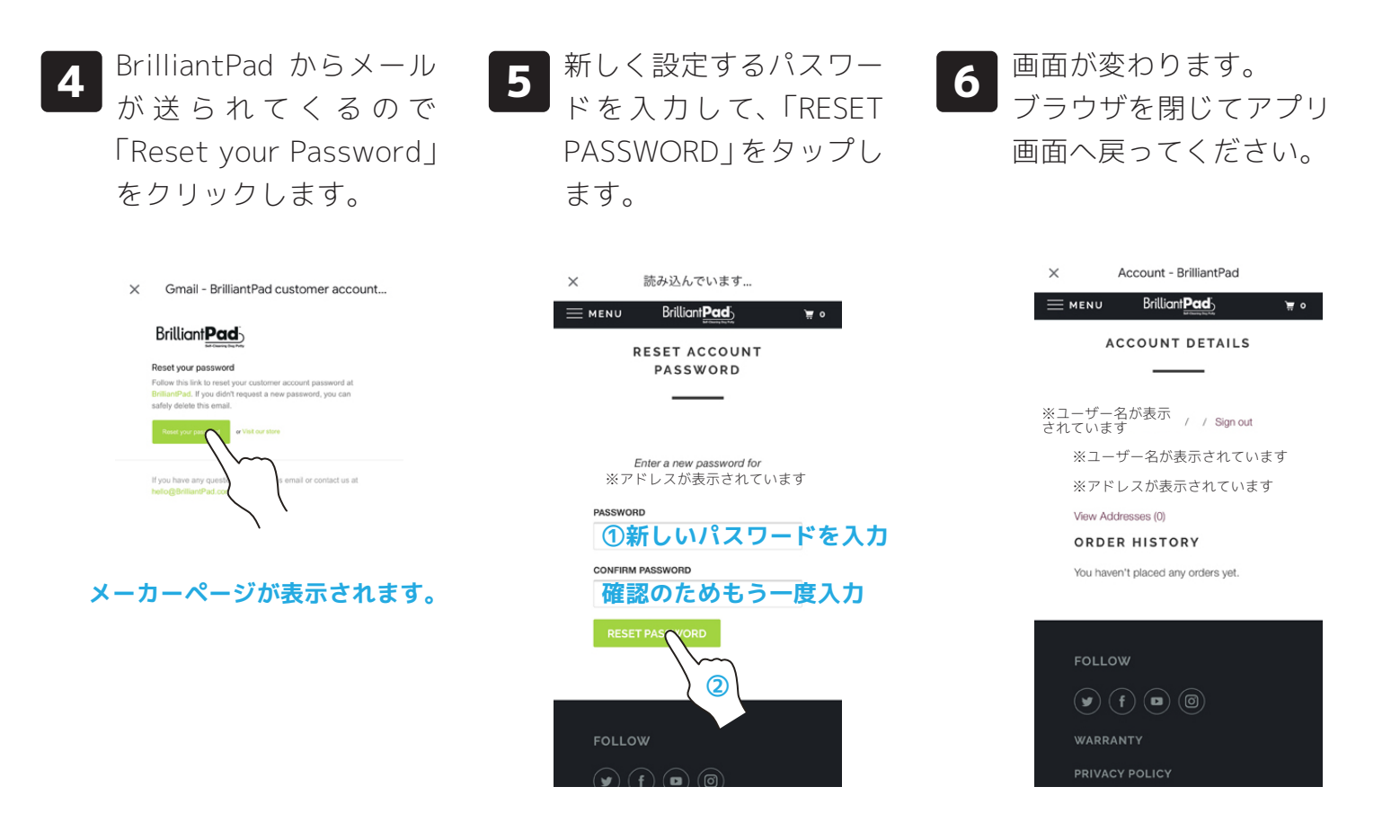

7 左上の<マークをタップ してサインインの画面へ 戻ります。

| Ω | 後は通常のサインインの |
|---|-------------|
| 0 | 操作と同じです。    |

| Forgot Password                                      |
|------------------------------------------------------|
| Brilliant Pad                                        |
| TOMER LOGIN                                          |
| RESET PASSWORD                                       |
| We will send you an email to reset your<br>password. |
| SUBMIT or Cancel                                     |
| Points Program                                       |

| Sign In                   |                          |
|---------------------------|--------------------------|
| Email                     |                          |
| Password                  | 0                        |
|                           | Forgot my passwor        |
| Sig                       | n In                     |
| Don't have o<br>Create ar | an account?<br>n account |

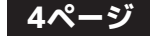

### スマホと接続する

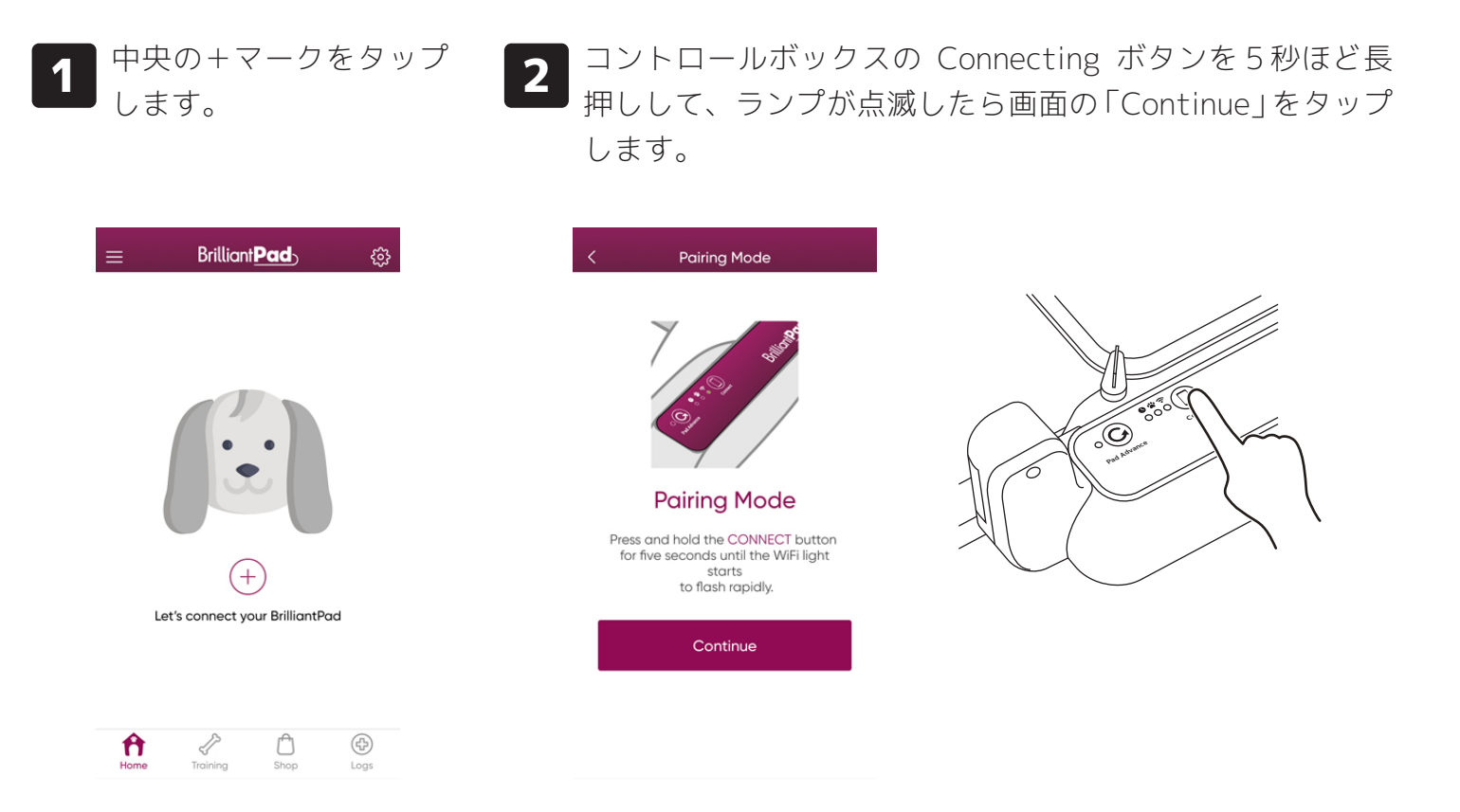

3

ランプの点滅と同じ表示 を選択して「Continue」 をタップします。

**4** Bluetooth 経由でアプリ が本体を探すので少し待 ちます。 5 見つかると表示が変わる ので「Continue」をタッ プします。

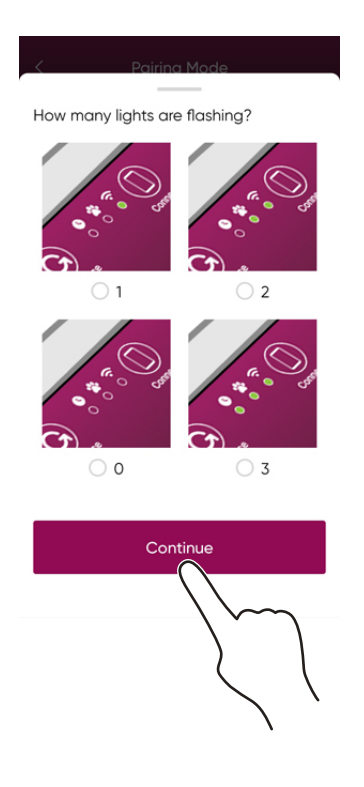

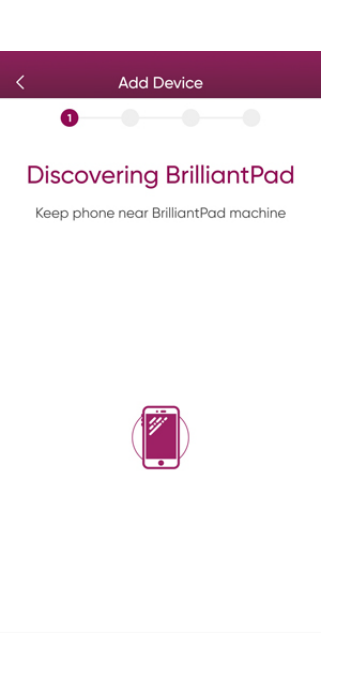

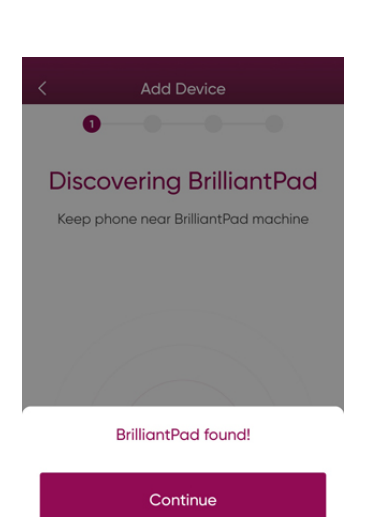

View all devices

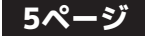

### スマホと接続する

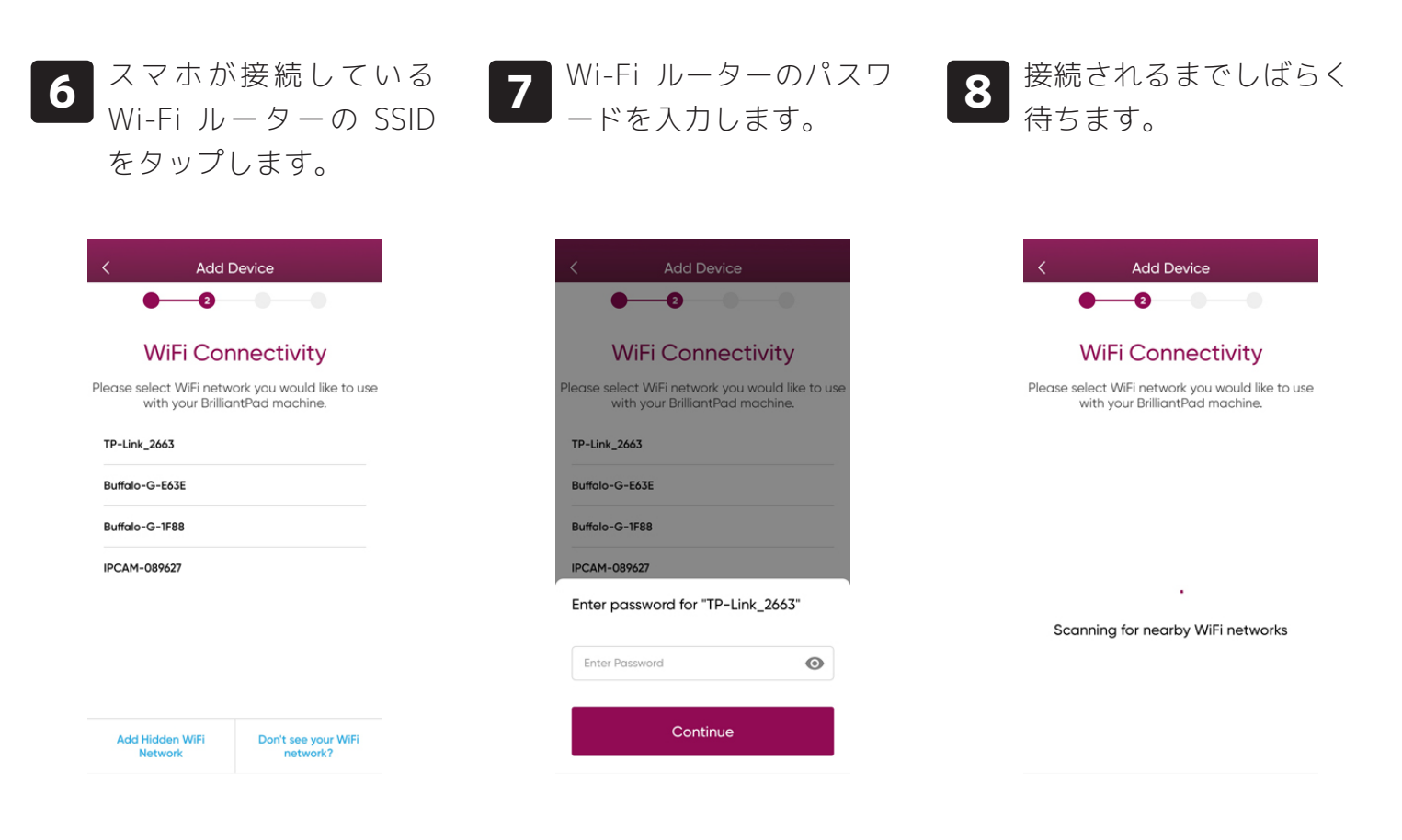

9

接続に成功すると下記の 画面になるので任意の名 前を入力します。これが 本体の名前になります。

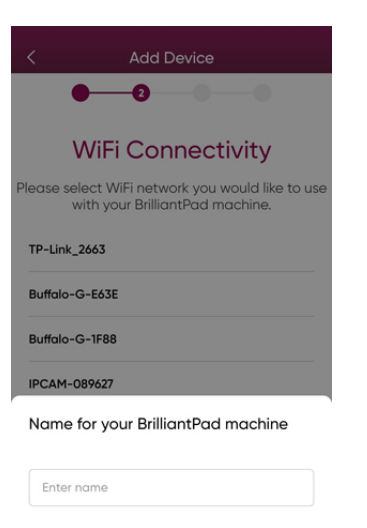

Continue

**10** サーバーとの設定が始ま るのでしばらく待ちま す。

11 途中で表示が変わります がもう少し待ちます。

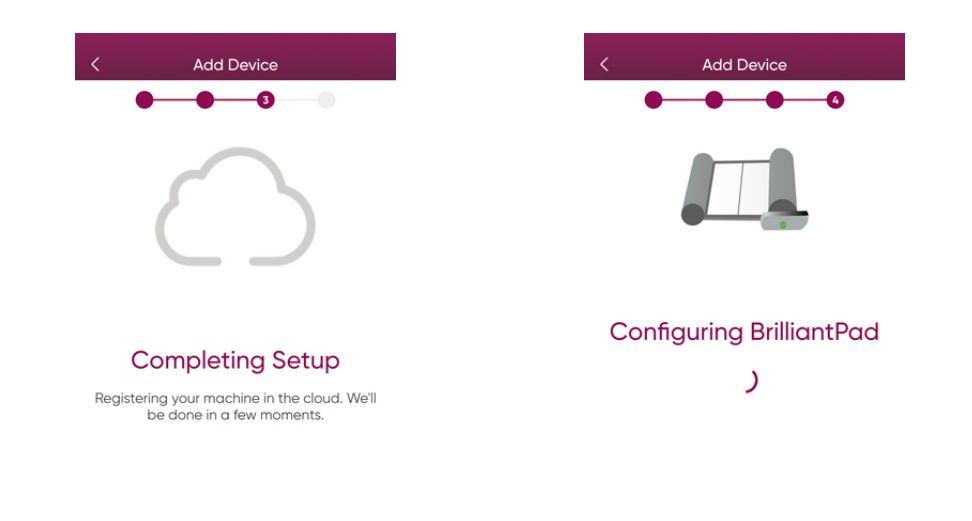

# スマホと接続する

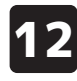

**12** 設定が完了したら画面が 変わるので「Continue」 をタップします

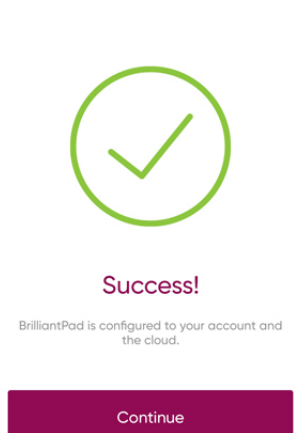

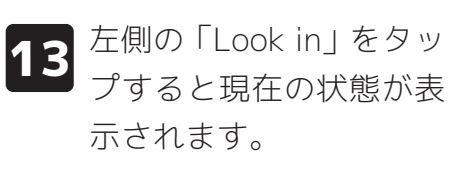

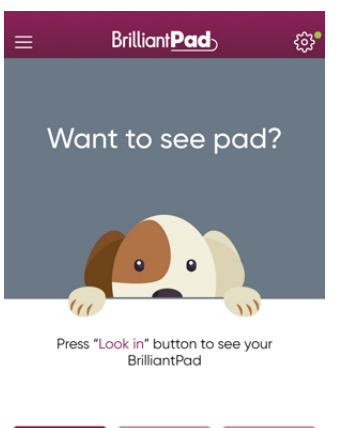

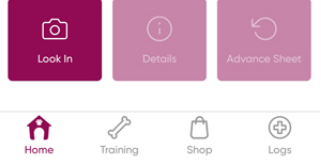

**14** 接続後はこの画面が TOP画面になります。

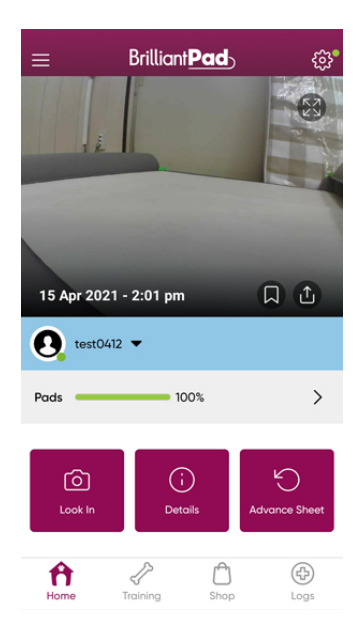

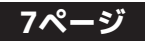

#### 「アカウントメニュー」

アカウントメニューを開きます。

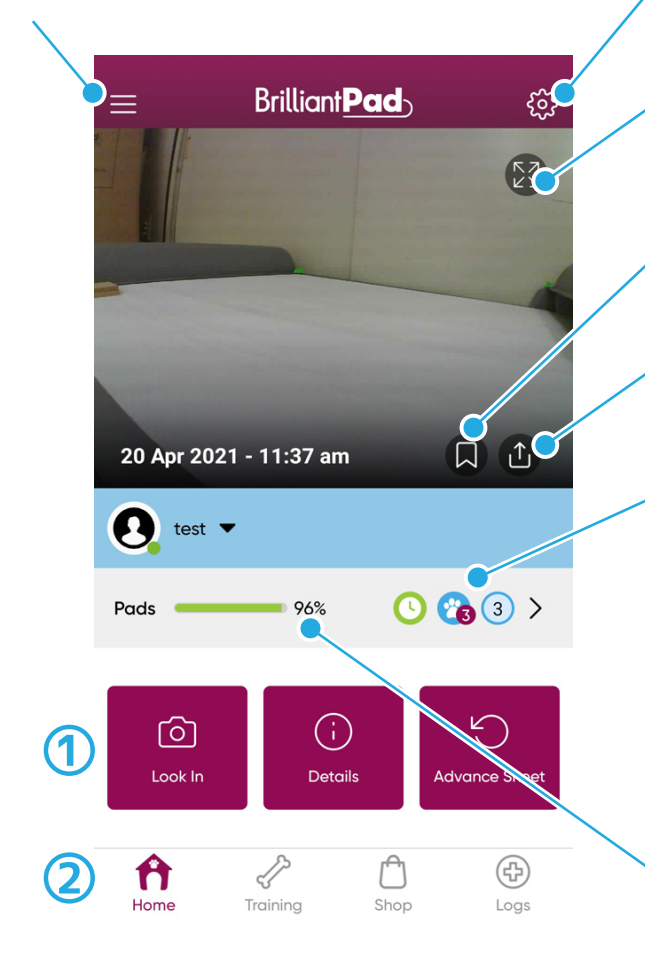

- ∕**「設定メニュー」** 設定メニューを開きます。
- 「**大画面表示」** 画像を拡大します。

「フラッグ」 画像にフラッグマークを付けます

「シェア」 画像を他のアプリ(Gメールなど)に送ります

#### 「設定アイコン」

- オートモードに関する設定内容を表示します。
- 時計マーク…タイマーモードがオンです
- **足跡マーク**…検知センサーがオンです。横の小さ い数字は自動巻き取りを行うまで の設定カウント数です。
- **青丸の数字**…自動巻き取りを行うまでの残りカ ウントです。

#### 「残りシート量」

残りシートのおおよその量をパーセンテージで 表示します

#### 左から順番に

「Look In」…現在の状態の画像を撮影して表示します。 「Details」…現在の状態の画像にタグ付けやメモを記入します。 「Advance Sheet」…シートを1シート分巻き取ります。

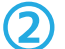

#### 左から順番に

「Home」…TOP 画面(画像の画面)を表示します。 「Training」…各種トレーニングの方法を確認できます。(言語は英語です) 「Shop」…使用しません。(海外メーカーの直販サイトを表示します) 「Logs」…過去ログを表示します。

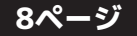

### 「Look In」について(現在の様子を撮影する)

「Look In」をタップする と現在の様子を撮影して 表示します。

1

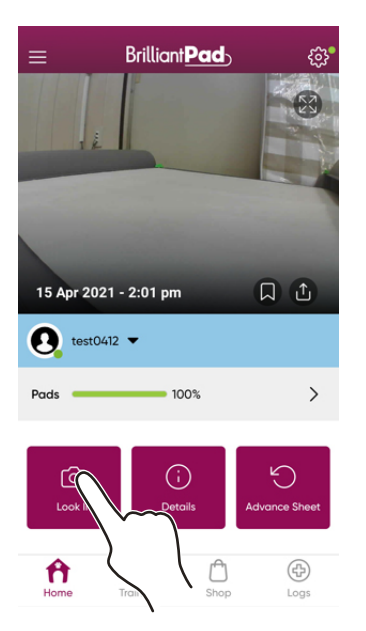

●現在の様子は自動的に更新されません。画像が更新される時は ・「Look In Iをタップした時

・ペットが本体に乗ってきた時

・ペットが本体から降りて一定時間が経過した時の3種類です。

●一度スマホと接続した事がある本体に再び接続した際は、前回 映しだされていた画像が表示されますが、「Look In」をタップす ると現在の様子の画像に更新されます。

## 「Details」について(写真にメモやタグを付ける)

●現在の様子の写真にはメモやタグ付けることができます。

を

●メモやタグをつけるとログの一覧にアイコンが表示されます。

●メモやタグはログ画面から、過去の画像にも付けることができます。

| 1        | TOP画面の「Details」 |
|----------|-----------------|
| <u> </u> | タップします。         |

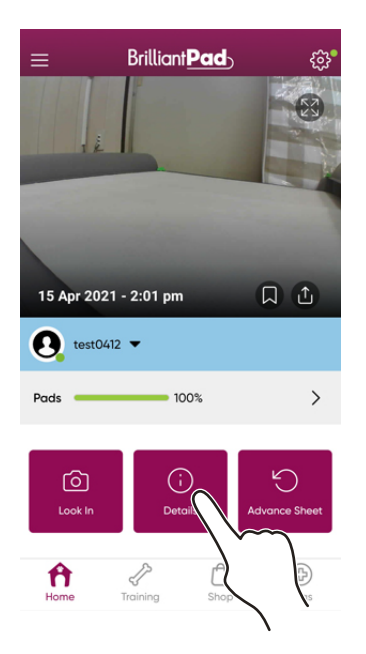

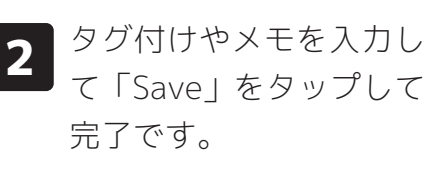

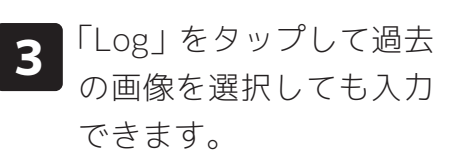

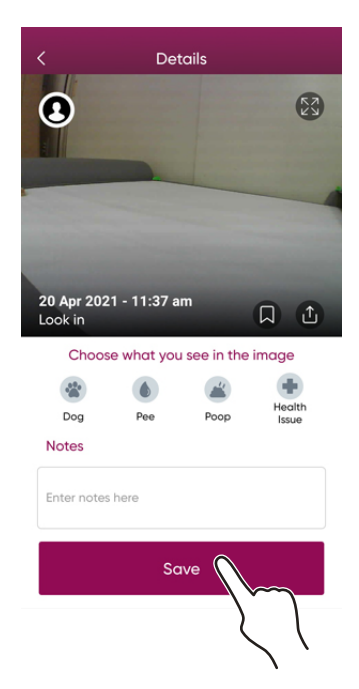

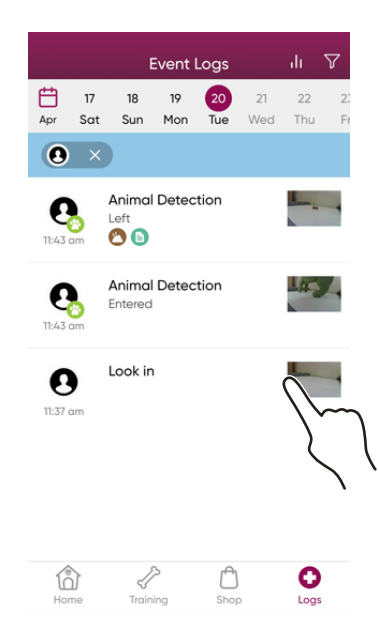

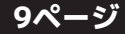

#### 「Advance Sheet」について(手動でシートの巻取りを行う)

「Advance sheet」をタッ プすると手動でシートの 巻取りを行います。

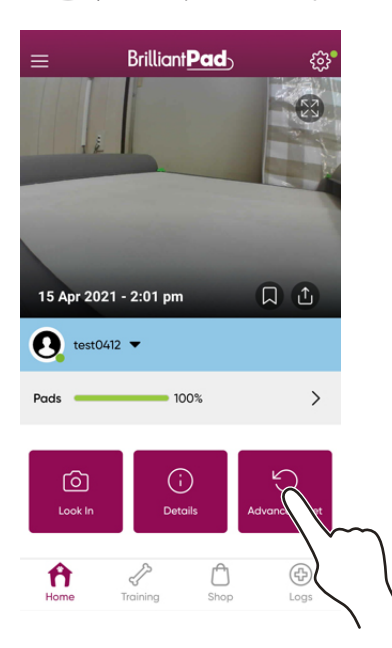

- ●シートの巻取りを行っても現在の 様子は自動的に更新されません。 動作後は「Look In」をタップして画 像を更新してください。
- ●ペットが本体に乗った後の待機状 態中(ログに Enter と表示された画 像はあるが、Left の画像はない状 態)は巻き取り動作を行うことがで きません。

※右図のアラートが表示されます

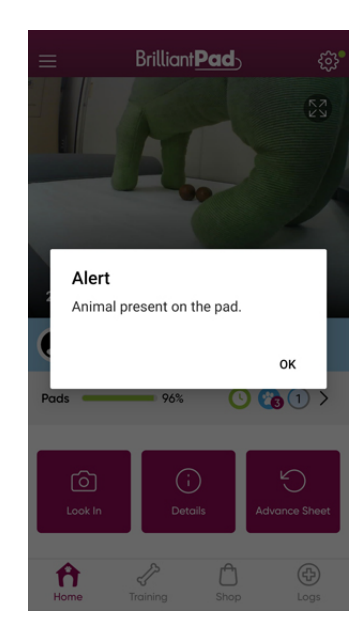

#### コントロールボックスのボタンでシートの巻取りを行う

●シートの巻取りボタンはコントロールボックスにもあります。
 ●コントロールボックスのボタンは押し方により動きが異なります。
 ●ペットが本体に乗った後の待機状態中は押しても動作しません。

1 「Pad Advance 」ボタン を押すとシートの巻取り を行います。

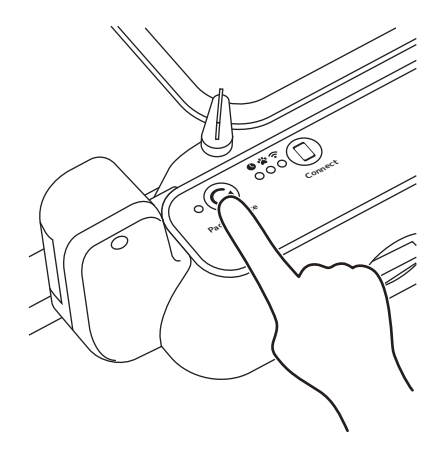

**長押しする** ●押している間シートを巻き取ります。

●1 シート分巻取り停止します。

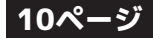

#### オートモードでの動作の流れ

●オートモードでシートの巻取りが行われるまでの流れを解説しています。 ●オートモードで動作させるには設定で「Dog Detection」がオンになっている必要があります。 ※初期設定ではオフになっているのでご注意ください。

2

1

3

ペットが本体の上に乗る とセンサーが反応し写真 が撮影されます。

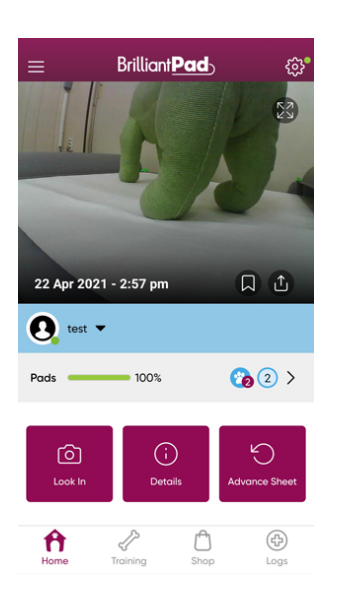

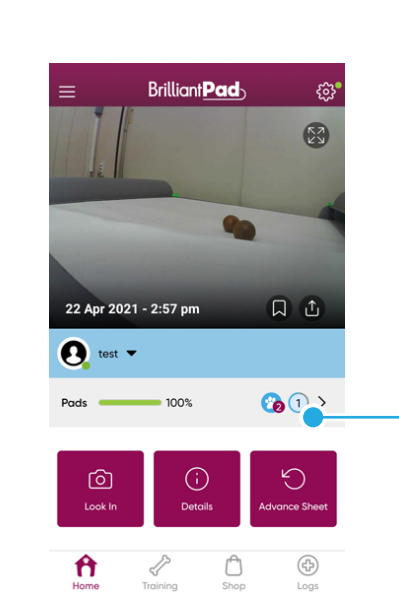

てカウントが1つ減ります。

ー定時間計測中にセンサーに 反応があった場合は、その時 点から再度計測が始まりま す。ただし、撮影は行われず、 ログにも残りません。

カウントが減っている

本体から降りて一定時間が経過すると再び写真が撮影され

※排泄物の代わりにマカダミア ナッツの殻を乗せてます。

カウントが0になるとシ ートが巻き取られます。

**4**「Log」にも巻き取られた 記録が残っています。 5 ただし、画像は自動更新 されないので注意してく ださい。

| Brilliant Pc          |                    |
|-----------------------|--------------------|
| 22 Apr 2021 - 2:58 pm | L T                |
| Pads 96%              | (2) >              |
| Co<br>Look In Details | 5<br>Advance Sheet |
| Home Training         | Charles Cogs       |

シートの残り % が 減っている

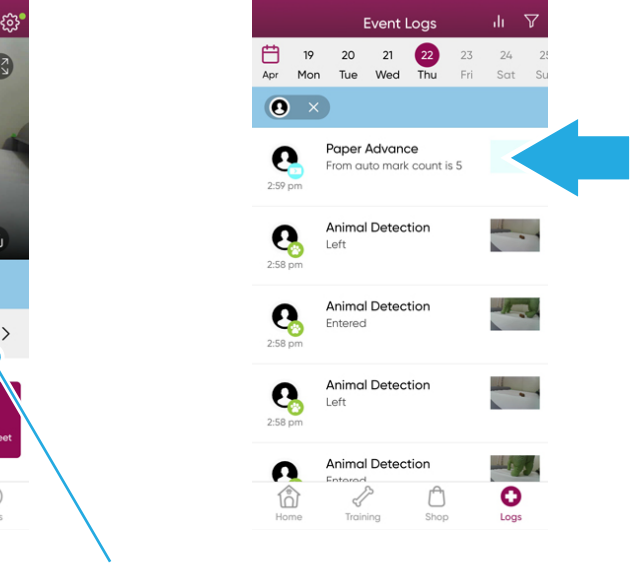

カウントはリセット されます

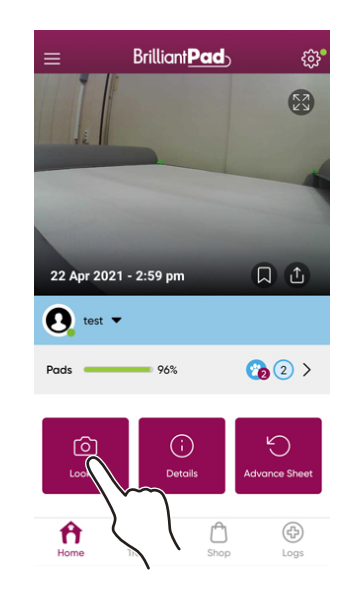

「Look In」をタップして画像 を更新する

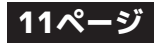

### オートモードの設定

●オートモードに関する設定の変更方法です。

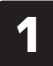

TOP 画面中央の右側の>マークをタップするか、右上のは歯車マークをタップしてから 「AutoAdvance Settings」をタップします。

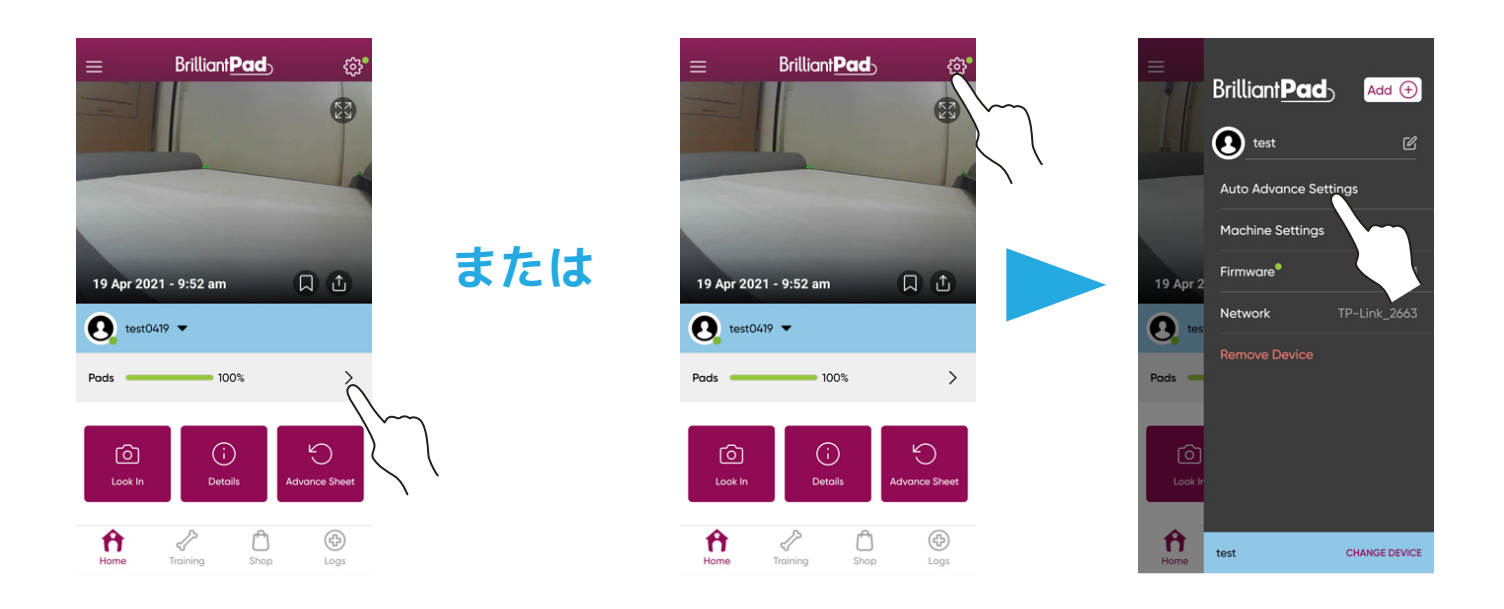

#### オートモードのオン・オフ / カウント回数の変更

#### 《オートモードのオン・オフ》

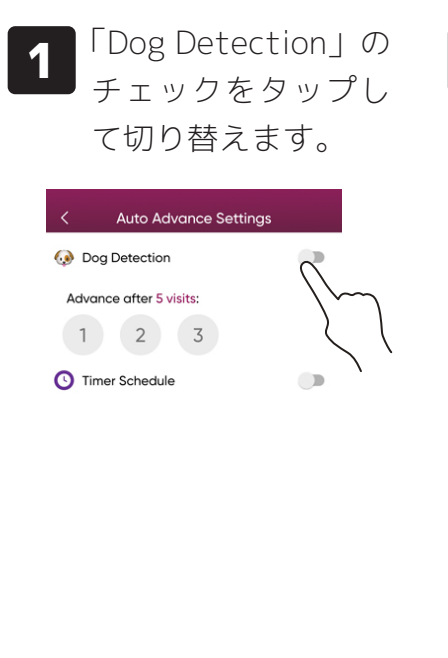

「Dog Detection」をオフに していても写真の撮影・記 録は行われます。

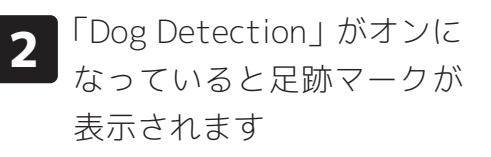

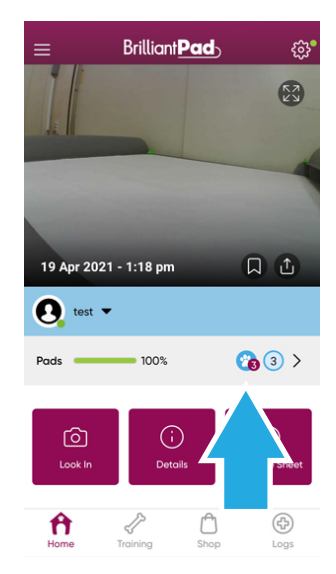

#### 《カウント回数の変更》

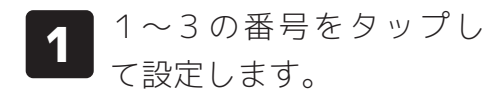

| < Auto Advance Settings |  |
|-------------------------|--|
| Og Detection            |  |
| Advance after 5 visits: |  |

初期設定は5回ですが、一度でも 設定を変更すると以降は1~3 回の中からしか設定が変更でき ません。

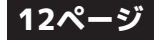

### タイマー機能の設定

#### 《タイマー機能のオン・オフ》

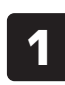

「Timer Schedule」の チェックをタップし て切り替えます。

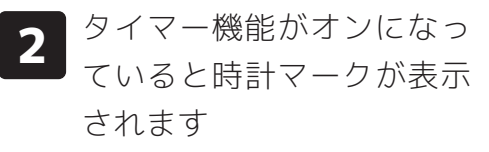

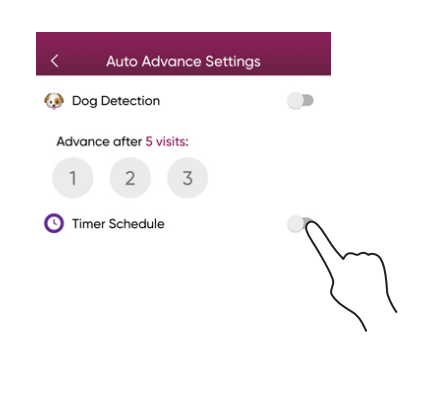

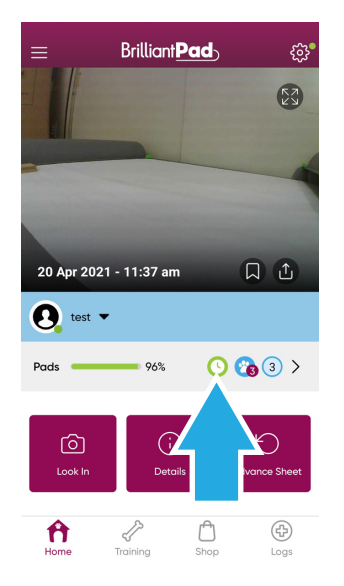

《タイマー時刻の設定》

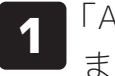

「Add Timer」をタップし ます。 **2** 時刻をタップして設定し ます。

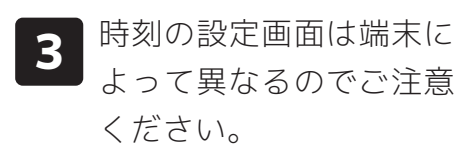

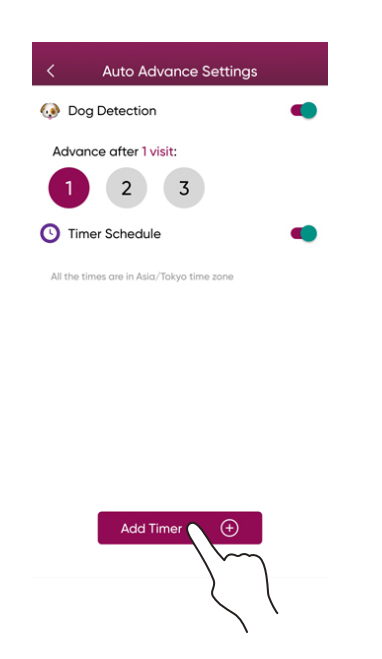

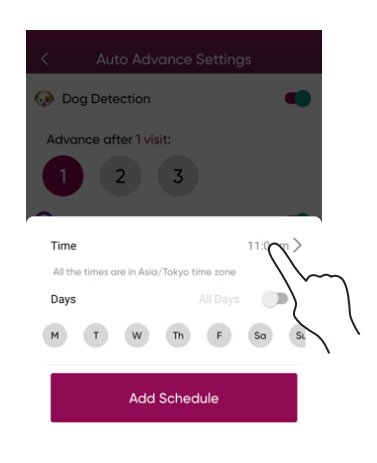

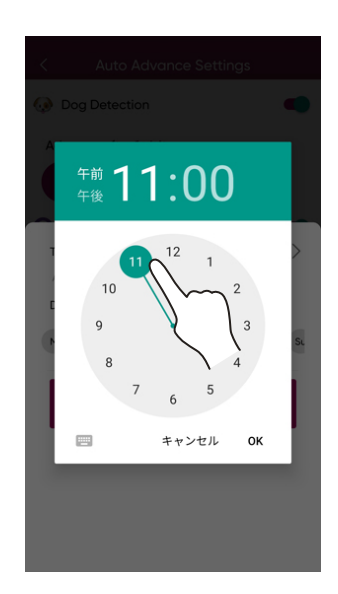

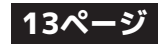

### タイマー機能の設定(続き)

タイマーが作動する曜日 4 を設定します。曜日は複 数選択できます。

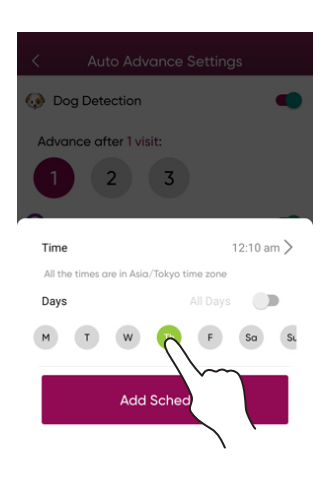

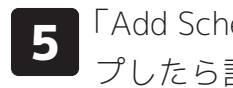

「Add Schedule」をタッ プしたら設定完了です。

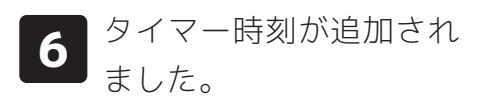

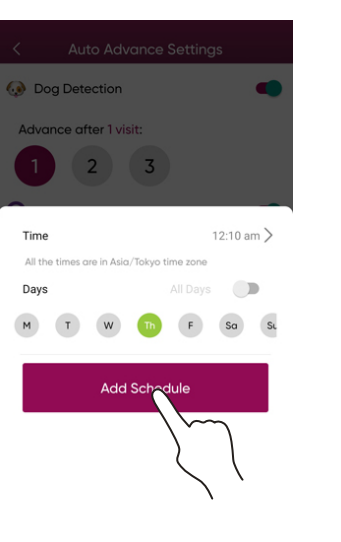

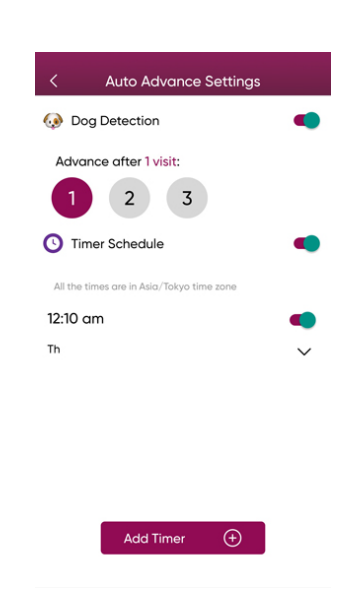

#### 《タイマー時刻の設定》

1

タイマー時刻の横のチェ ックをタップして、設定 時刻のオン・オフを切り 替えられます。

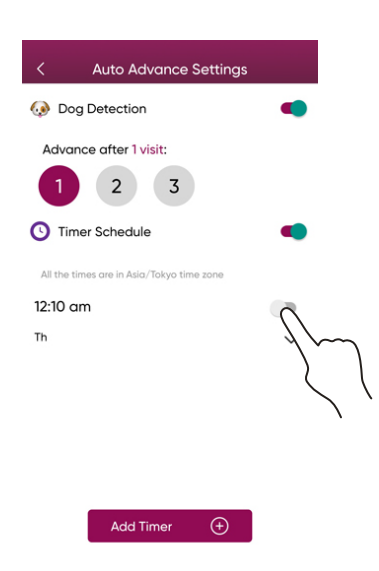

タイマー時刻の横の V 2 マークをタップして、タ イマー時刻設定の変更が できます。

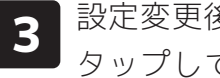

設定変更後は「Save」を タップして保存します。

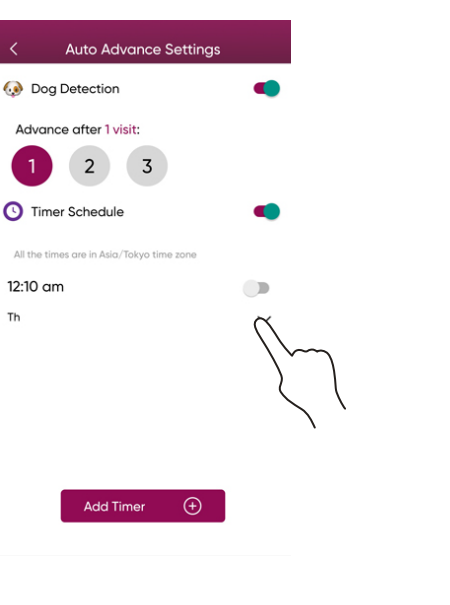

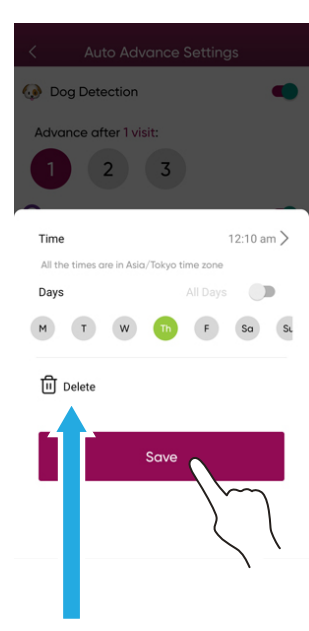

設定を消す場合は「Delete」を タップします。

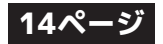

# 「Training」について

●各種トレーニング方法の説明と動画を見ることができますが、全編英語表記です。
 ●動画内容も全て英語です。

#### 《内容一覧》

| Training                         |      |                        |
|----------------------------------|------|------------------------|
| Overview                         | >    | ←「簡単な説明」               |
| Training Best Practices          | >    | ←「トレーニングの仕方」           |
| Tips for Nervous Dogs            | >    | ←「怖がりな犬へのヒント」          |
| Confinement Training for Puppies | >    | ←「子犬向けのトレーニング」         |
| Transition from Regular Pads     | >    | ←「一般的なトイレから移るトレーニング」   |
| Transition from Grass Patches    | >    | ←「外でのトイレから移るトレーニング」    |
| Adult Outdoor Dogs               | >    | ←「外飼いの成犬向けのトレーニング」     |
| Tips and Troubleshooting         | >    | <b>⊢</b> 「トラブルシューティング」 |
| Machine Setup                    | >    | ←「ブリリアントパッドのセッティング」    |
| Installing Roll                  | >    | ←「専用ロール(シート)の交換方法」     |
| Home Training Shop               | Logs |                        |

#### 《例:「Installing Roll」》

|               | Installing Roll      |       |
|---------------|----------------------|-------|
| $\equiv$ menu | Brilliant <b>Pad</b> | ہ 🛒 ہ |

HOW TO INSTALL A NEW BRILLIANT PAD ROLL

Remove the adhesive backing, press the caps onto the tube and set into the machine. Then drape the pad roll over the tube and press the Pad Advance button on the machine.

Watch this video to learn how to install a new BrilliantPad roll.

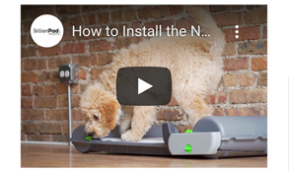

## 「Shop」について

●替えロールなどの各種オプション品の購入ページですが、海外仕様のため使用することはありません。

| Shoj                                            | p         |
|-------------------------------------------------|-----------|
| BrilliantPad Smart<br>Price:\$169.99            |           |
| BrilliantPad 2.0<br>Price:\$149.99              |           |
| Tidy Shot Enzymatic<br>Cleaner<br>Price:\$12.99 | =<br>IIdy |
| No No Bitter Spray<br>Price:\$12.99             | air<br>Se |
| Go Here Attractant<br>Price:\$12.99             | 99        |
| Home Training                                   | Shop Logs |

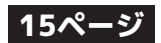

# 「Log」について

●「Log」をタップすると過去ログを見ることができます。

●動作の履歴のほか、何日に何回ペットの検知があったかなども確認できます。

右上の三本線をタップす 「Log」をタップすると一 ただし、画像は自動更新 5 4 3 覧が確認できます。 ると検知回数や巻取り回 されないので注意してく 数を確認できます。 ださい。 Event Logs 
 19
 20
 21
 22
 23

 Apr
 Mon
 Tue
 Wed
 Thu
 Fri

 19
 20
 21
 22
 23

 Apr
 Mon
 Tue
 Wed
 Thu
 Fri
 24 Sat 💽 test 🗸 **0** × **()** × Dog Visits Pad Advances 25 Look in Look in 0 0 2:59 pm 2:59 pm Paper Advance Paper Advance 0 0 From auto mark count is 5 From auto mark count is 5 2:59 pm Animal Detection Animal Detection 0 4. 0 4. Left or last 7 da Animal Detection 0 Animal Detection 0 Entered Entered 30 days

Animal Detection

٥

2

0

Ô

1

0

### 過去ログのフィルター表示

1.

0

Animal Detection

Ô

Training

0

Ô

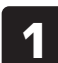

Log 画面右上の漏斗マー クをタップするとフィル ター画面になります。

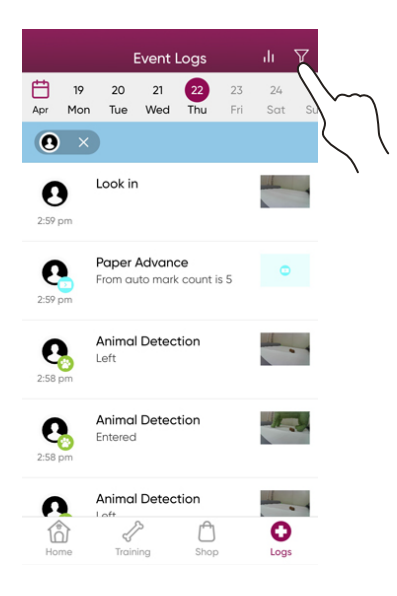

**2** フィルター内容をタップ して「Apply Filter」をタ ップします。

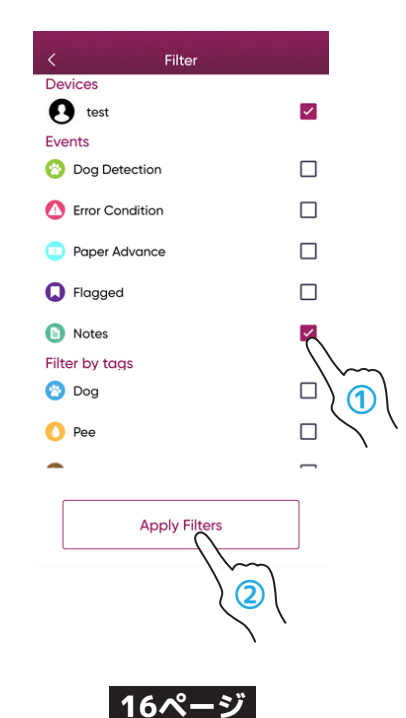

選択したタグが付けられた過去ログだけが表示されます。

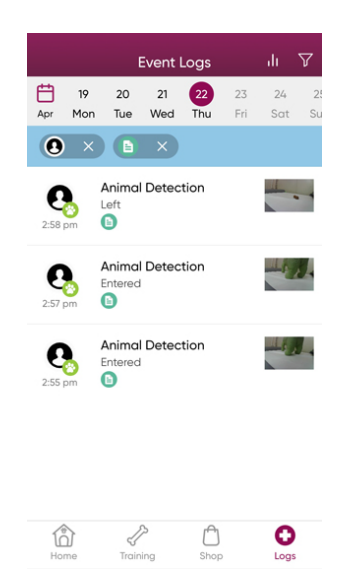

### アカウントメニューについて

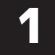

TOP 画面左上の三本線をタップするとアカウント メニューが開きます。

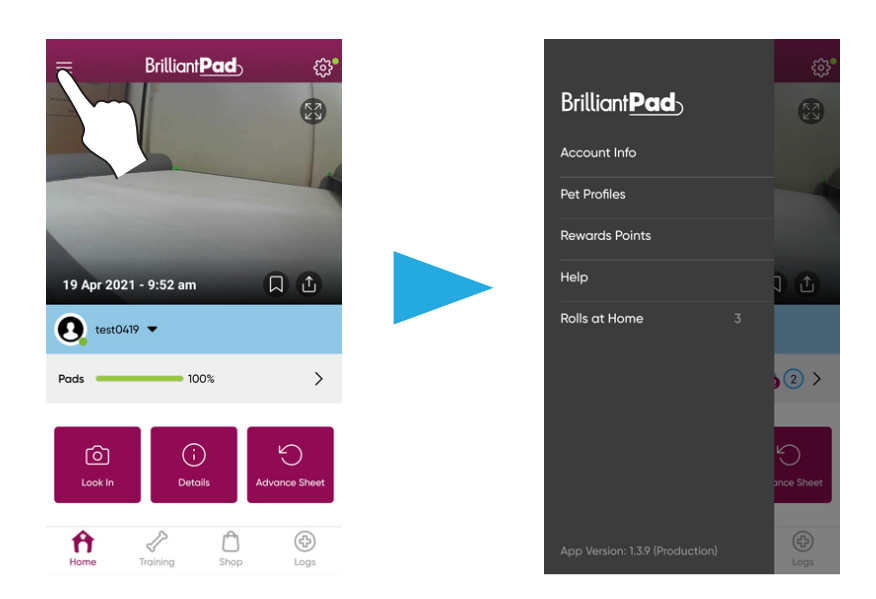

### 「Account Info」について

#### 《Account Info 内容一覧》

#### 《Account Detail 内容》

●アカウント情報を確認できます

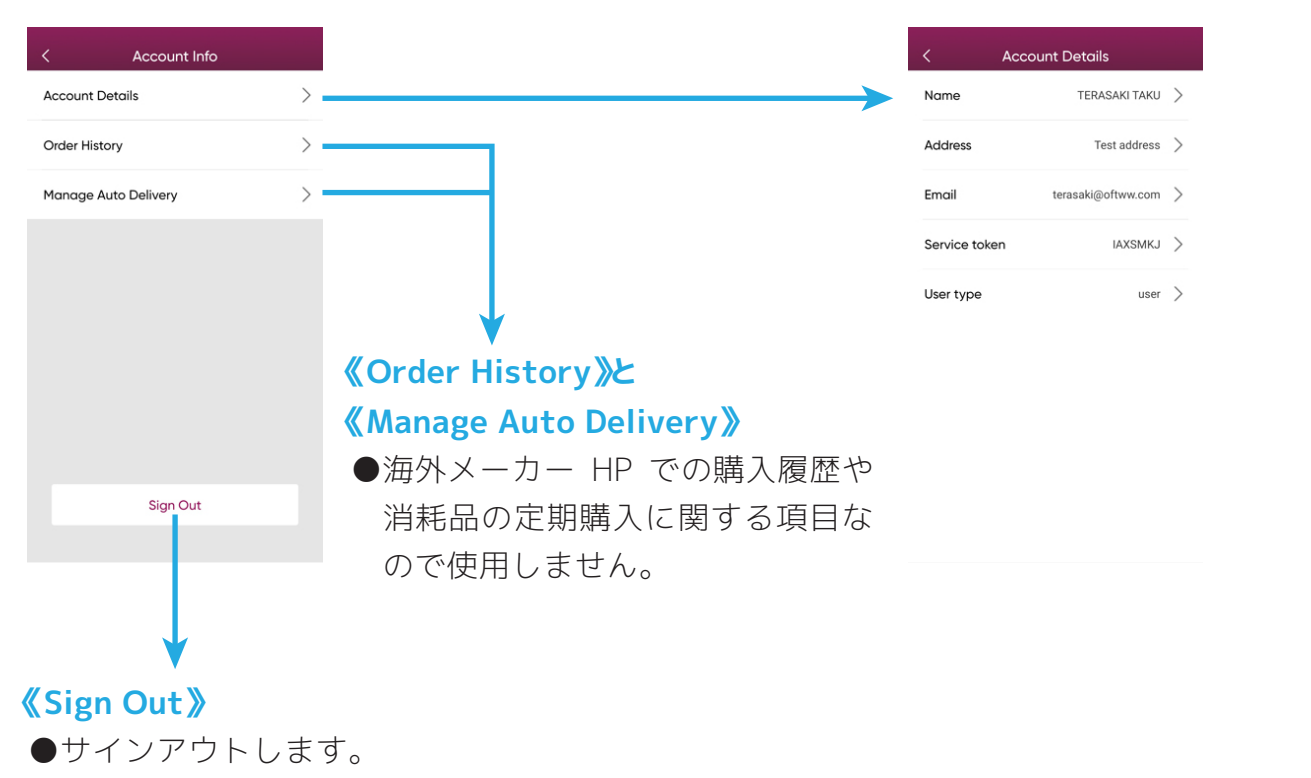

# 「Pet Profile」について

- ●ペット情報を保存することができます●動作やログとの関連付けなどはありません。
- ペットのアイコン画像、 Pet Profile 画面の中央、 各種項目を入力(選択)し 3 2 1 もしくは右上の+マーク 名前、誕生日を入力しま て最後に「Save」をタッ をタップします。 プします。 す。※必須です。 Pet Profiles Add Pet Add Pet 0 No pet profile added, Your pet's wellbeing is important to us. Please tell us about your dog. let's add your pet. Doa's Weiaht Enter dog weight

Add Pet Pr

Continue

Name

₿

Dog's Name

Dog's Birthday

- 4 続けて他のペット情報を 入力するか聞かれるので 終わる場合は「No」をタ ップします。
- 5 完了です。

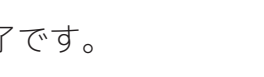

Pet Profiles

test

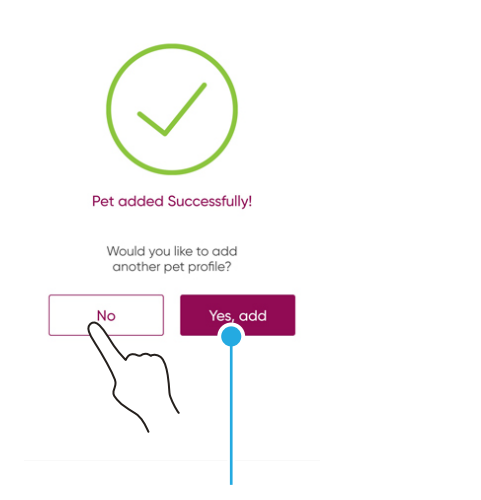

<mark>続ける場合はこっちを</mark>タップ

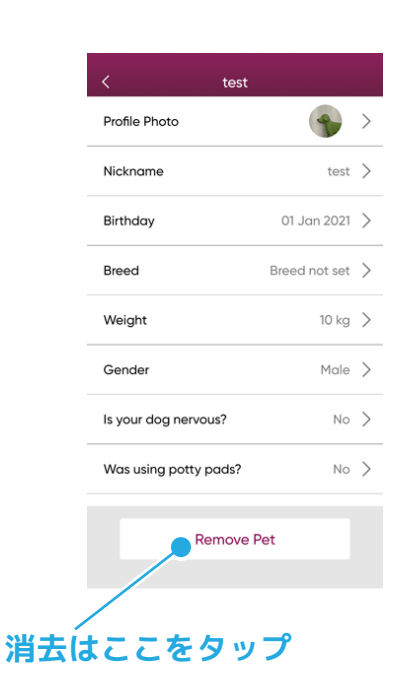

Dog's Gender

ls your dog nervous?

Does your dog currently use a

grass patch? Dog's breed (optional)

6

ます。

Male
 Female

Yes No

OYes ⊙No

リストをタップすると内

容の変更や消去が行なえ

Does your dog currently use potty Yes No pads?

Sav

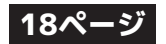

●使用しません(使用できません)。

### Helpについて

●使用しません(使用できません)。

### Rolls at Homeについて

●家に残っている替えロールの残数を記録しておくことができます。
 ●替えロールを交換した際に自動で数字が減ったりはしません。手動で記録し直す必要があります。

をタップします。

2

個数を選択して「Save」

1

「Rolls at Home」をタッ プします。

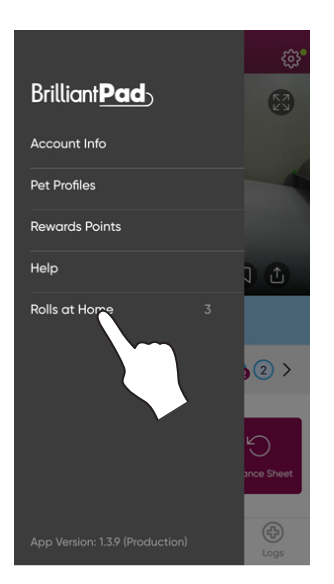

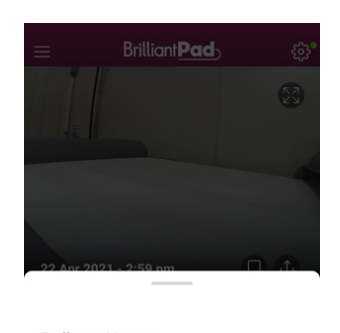

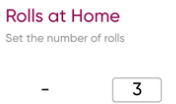

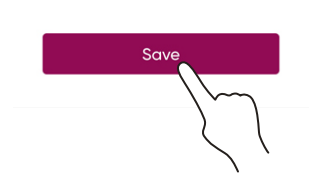

+

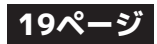

# 設定メニューについて

●TOP 画面右上の歯車マークをタップするとアプリや本体の設定メニューを開きます。

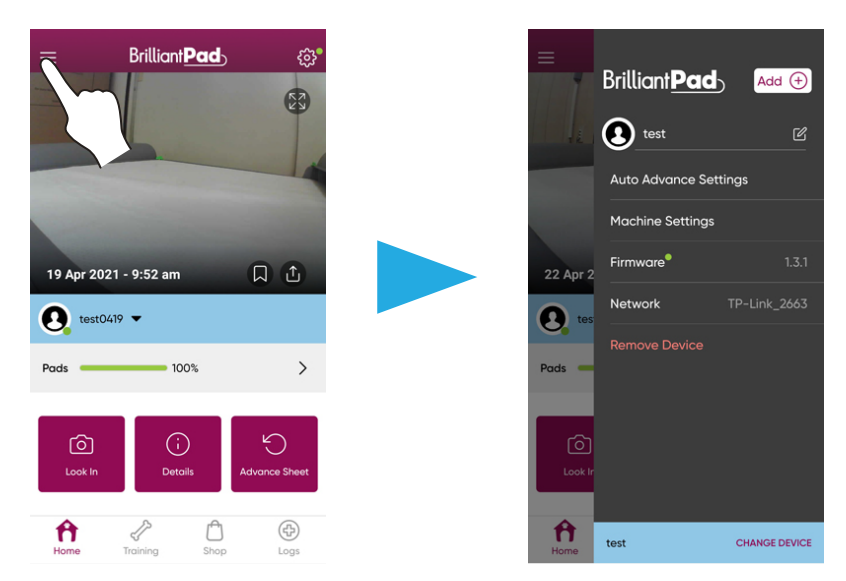

# 「Auto Advance Settings」について

●オートモードの設定画面を開きます。※ページ参照

# 「Machine Settings」について

#### ●本体の設定画面を開きます。

| < Machine        | Settings   | / 《Device Name》                            |
|------------------|------------|--------------------------------------------|
| Device Name      | test       | ●デバイス名を変更できます。                             |
|                  |            | — 《Alerts》                                 |
| Alerts           |            | >● ●各種通知のオンオフを設定できます。                      |
| Exit Delay       | 30 sec     | >• 《Exit Delay》                            |
| Persistent Alert | 5 min      | ●ペットがシートから降りた後の待機時間を設定します。                 |
| reisistent Alert | 51111      | <pre>《Persistent Alert》</pre>              |
| Time Zone        | Asia/Tokyo | > < ●センサーが反応したままの状態であることを知らせるま             |
| Pads Remaining   | 100%       | ▶● 時間を設定します。                               |
| WiEi Eirmuaro    | 171        | Time Zone                                  |
| WITTIMWOIE       | 1.0.1      | \ ●タイムゾーンを変更できます。(普通は変更する必要はあ              |
| System Code      | 2.1.9      | せん)                                        |
|                  |            | A A A A A A A A A A A A A A A A A A A      |
|                  |            | ●シートの残りパーセンテージを変更できます。                     |
|                  |            | ● 交換後はここで 100% に戻してください。                   |
|                  |            | <b>Wi-Fi Firmware</b>                      |
|                  |            | <ul> <li>●ファームウェアのバージョンが確認できます。</li> </ul> |
|                  |            |                                            |